## **DESKTOP BACKGROUND PHOTO**

1. Rightclick on the desktop in a blank area. Select Properties from the drop down menu.

2. Click Desktop tab.

3. Click Browse and locate whatever picture you wish to use as a background (must be a .jpg or .bmp file).

4. The pic will be put on your desktop and it will also be listed in the list of choices to make.

5. Now, select a position: CENTER, or Tile or Stretch.

5. MUST click APPLY and OK.

Revised 5/30/2009 JMM